**PURPOSE:** The purpose of this procedure is to demonstrate how **unblock junk email in Outlook**.

**Outlook Version:** Outlook Desktop is demonstrated in this procedure, but similar steps can be taken with older versions. This procedure will **ONLY** work on campus.

| PROCESS STEP                                                                                                    | REFERENCE IMAGE                                                                                                    |
|----------------------------------------------------------------------------------------------------|----------------------------------------------------------------------------------------------------|
| STEP 1: Open the junk email summary in the Outlook inbox.                                                         | Admin Junk Summary         Summary of junk emails blocked - 87 Junk Emails Blocked <https: branding="" junksummary.logotype.png?rand="20141019180546" pics="" soil_walles.st-thomasmore.org=""></https:>                                                                                                    |
| STEP 2: Select the link for <b>VISIT JUNK</b><br><b>BOX</b> . When the link is clicked, the<br>browser will open. | To receive any of these mess                                                                                                    |
|                                                                                                    | Visit Junk Box                                                                                                    |
|                                                                                                    | ACTL_1 Fn                                                                                                    |
|                                                                                                    | Unjunk   View Dia                                                                                                    |
|                                                                                                    | Unjunk   View Re                                                                                                    |
|                                                                                                    |                                                                                                    |
| STEP 3: Click on ADVANCED                                                                                         |                                                                                                    |
|                                                                                                    | Your connection is not secure The owner of sonicwallesst-thomasmore.org has configured their website improperly. To protect your information from being stolen, Firefox has not connected to this website.           Learn more           Report errors like this to help Mozilla identify and block malicious sites             Cor Back |
| Step 4: Select ADD EXCEPTION                                                                                      | The owner of sonicwalles.st-thomasmore.org has configured their website improperly. To protect your information from being stolen, Firefox has not connected to this website.  Learn more  Report errors like this to help Mozilla identify and block malicious sites  Go Back Advanced                                                   |
|                                                                                                    | sonicwalles.st-thomasmore.org uses an invalid security certificate.<br>The certificate is not trusted because it is self-signed.<br>Error code: SEC_ERROR_UNKNOWN_ISSUER<br>Add Exception                                                                                                    |

| Step 5: Select CONFIRM SECURITY | Add Security Exception X                                                                                                    |
|---------------------------------|----------------------------------------------------------------------------------------------------|
| EXCEPTION.                      | You are about to override how Firefox identifies this site.                                                                  |
|                                 | Legitimate banks, stores, and other public sites will not ask you to do this.                                                |
|                                 | Location: https://sonicwalles.st-thomasmore.org/junkbox?action=hopto&u                                                       |
|                                 | Certificate Status                                                                                                    |
|                                 | This site attempts to identify itself with invalid information.                                                              |
|                                 | Unknown Identity                                                                                                    |
|                                 | The certificate is not trusted because it hasn't been verified as issued by a trusted authority using<br>a secure signature. |
|                                 |                                                                                                    |
|                                 |                                                                                                    |
|                                 |                                                                                                    |
|                                 | Permanently store this exception                                                                                             |
|                                 | Confirm Security Exception Cancel                                                                                            |
|                                 |                                                                                                    |
|                                 |                                                                                                    |
| Step 6:                         |                                                                                                    |
| 1: Select the message.          | Messages Found                                                                                                    |
| 2: Select UNJUNK                | Displaying 1 - 13 of 13 (1.954 secs)                                                                                         |
|                                 |                                                                                                    |
|                                 | Delete Unjunk                                                                                                    |
|                                 |                                                                                                    |
|                                 |                                                                                                    |
|                                 |                                                                                                    |
|                                 | seminars@info.ve Spam                                                                                                    |
|                                 | seminars@info.ve Spam                                                                                                    |
|                                 | information@ancgr Likely Spam                                                                                                |
|                                 | no-reply@maxcas Likely Spam                                                                                                  |
|                                 | reports@ixl.com Likely Spam                                                                                                  |
|                                 | srella@icloud.com                                                                                                    |
|                                 | info@dreambox.com Like / Spam                                                                                                |
|                                 | seminars@info.ve Likely Spam                                                                                                 |
|                                 | info@pc-security.c Likely Spam                                                                                               |
|                                 | info@flocabulary.c Likely Spam                                                                                               |
|                                 | support@e.renwe Likely Spam                                                                                                  |
|                                 | seminars@info.ve Spam                                                                                                    |
|                                 | Delete                                                                                                    |
|                                 | Delete                                                                                                    |
|                                 |                                                                                                    |
|                                 |                                                                                                    |

## FAQ: How to Unblock Junk Email from Outlook

| Step 7: Select UNJUNK & ADD<br>SENDER                              | Unjunk Notice.                                                                                                    | 8                 |
|--------------------------------------------------------------------|----------------------------------------------------------------------------------------------------|-------------------|
|                                                                    | Send To Confirm message upensage Cick Unjunk and Add Sender Unjunk Unjunk & Add Sender Cance                                                                                                    | B                 |
| <b>Step 8:</b> This message will appear at the top of the browser. | Junk Box Management /<br>Junk Box<br>Success.<br>Successfully added people addresses.<br>A total of 1 messages were selected.<br>1 successfully unjunked.<br>Simple Search Mode<br>Items in the Junk Box will be deleted after 15 days |                   |
| <b>Step 9:</b> Locate the email in Outlook.                        | All Unread  Today  IXL [Junk released by User action] IXL Update - Week ending Dece                                                                                                    | B <u>r</u><br>mbe |